# 健康核验设备

# 安装调试使用指南

## 目录

| 安装步骤                  | 3                       |
|-----------------------|-------------------------|
| 网络配置                  | .4                      |
| 6.1 网络连接              | .4                      |
| 有线连接                  | .4                      |
| 无线连接                  | .5                      |
| 6.2 4G 流量开启关闭设置       | .6                      |
| 6.3 4G 流量充值(4G 功能为选配) | .8                      |
| 查看卡号方式                | .8                      |
| 充值方式(自配流量卡自行充值)       | .8                      |
| 设备使用注意事项              | .9                      |
| 常见问题及解决方式1            | 0                       |
|                       | <ul> <li>安装步骤</li></ul> |

# 一、安装步骤

- 1、 将健康码核验终端取出,摆放好,接好电源适配器及电源线。
- 2、 打开电源开关。

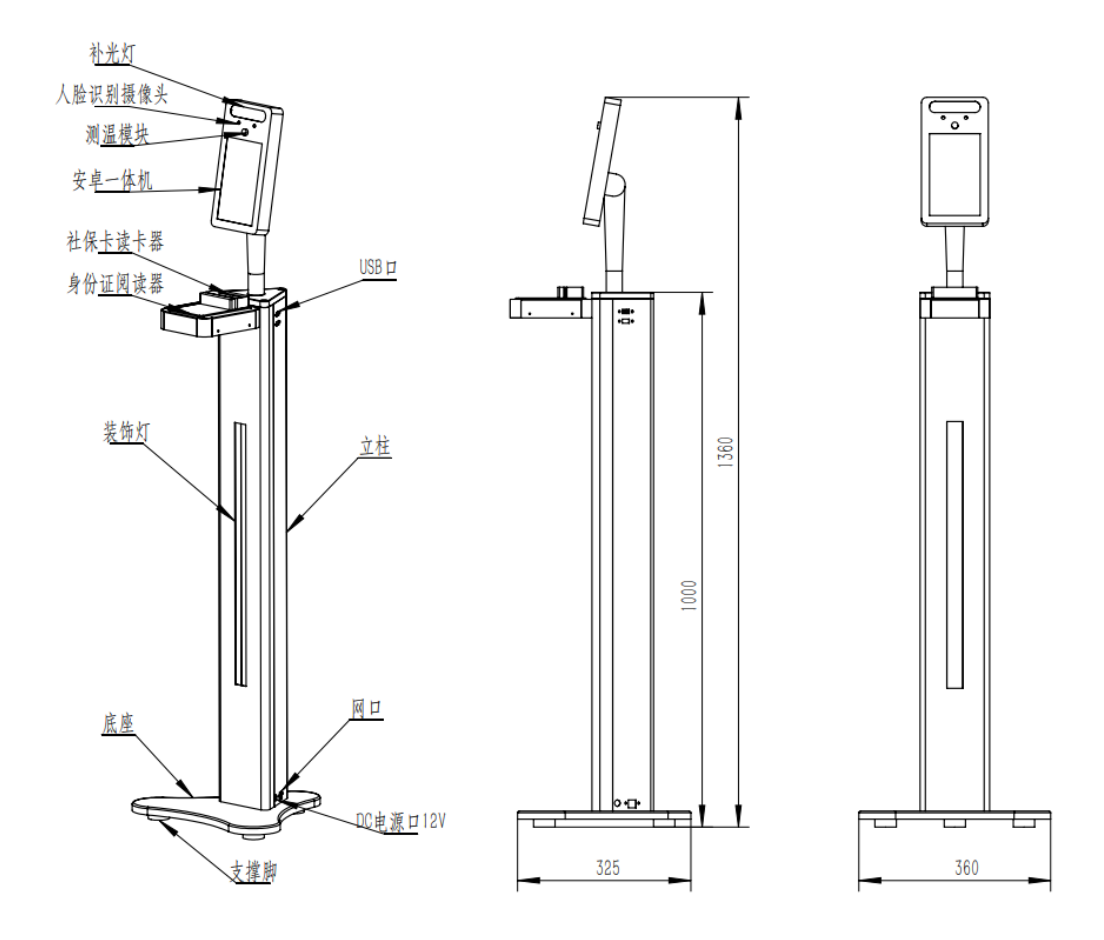

## 二、网络配置

#### 6.1 网络连接

#### 有线连接

若不设置固定 ip,则直接连接网线就行; 若需要修改固定 ip,点击版本号进入配置界面。

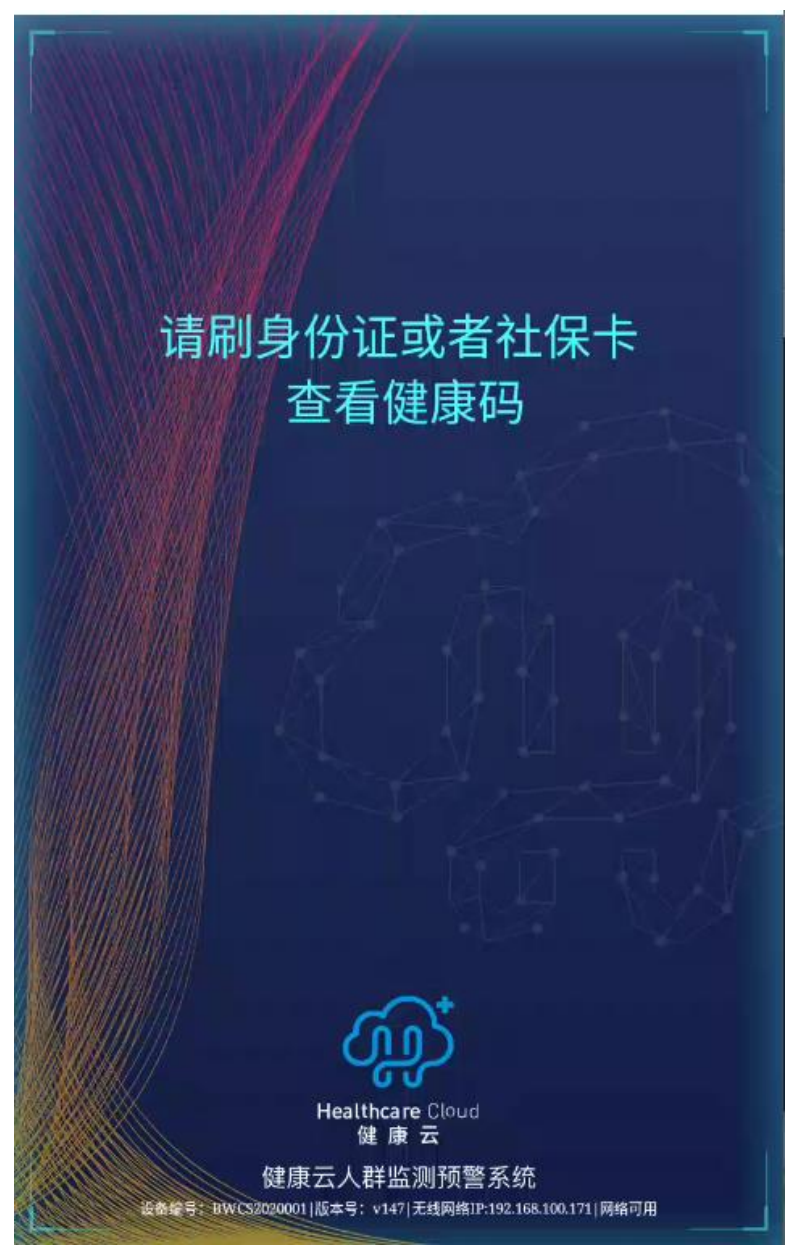

| 有线网络设置 | 自动获取 |      |
|--------|------|------|
| IP     |      |      |
| Mask   |      |      |
| Gate   |      |      |
| DNS1   |      |      |
| DNS2   |      |      |
|        | 设置   | 手动获取 |

用于设置有线网络固定 ip。点击手动获取,输入指定的固定 ip 和掩码、网关等,点击设置 按钮,最后点击确定按钮完成设置。

| 📫 X2000-A63              |                      | -      |   | Х |
|--------------------------|----------------------|--------|---|---|
| 摄像头朝向                    | 0号摄像头 1号摄像头          |        |   |   |
| 设备编号                     | BWCS2020001          | 🛃 是否测温 |   |   |
| 管理后台设备注册                 |                      |        |   |   |
| 最小人脸尺寸                   | 50                   |        |   |   |
| 结果停留时间                   | 5                    |        |   |   |
| ICCID<br>服务器环境           | 89860317462065551013 |        |   |   |
|                          | ● 正式环境               |        |   |   |
|                          | 📝 是否展示核酸检测结果         |        |   |   |
| 网络设置<br>有线网Mac<br>无线网Mac |                      |        |   |   |
| 有线网络设置                   | 手动获取                 |        |   |   |
| IP                       | 192.168.10.103       |        |   |   |
| Mask                     | 255.255.255.0        |        |   |   |
| Gate                     | 192.168.10.103       |        |   |   |
| DNS1                     | 8.8.8.8              |        |   |   |
| DNS2                     | 114.114.114.114      |        |   |   |
|                          | 设置                   | 自动获取   |   |   |
| 温度补偿值                    | 0.0                  |        |   |   |
|                          | 0.0                  |        |   | ٦ |
| 温度阈值                     | 35.0                 | 37.3   | _ |   |
| 取                        | 消                    | 确定     |   |   |

### 无线连接

打开设置,找到 WLAN 选项,找到对应的网络输入密码进行连接。

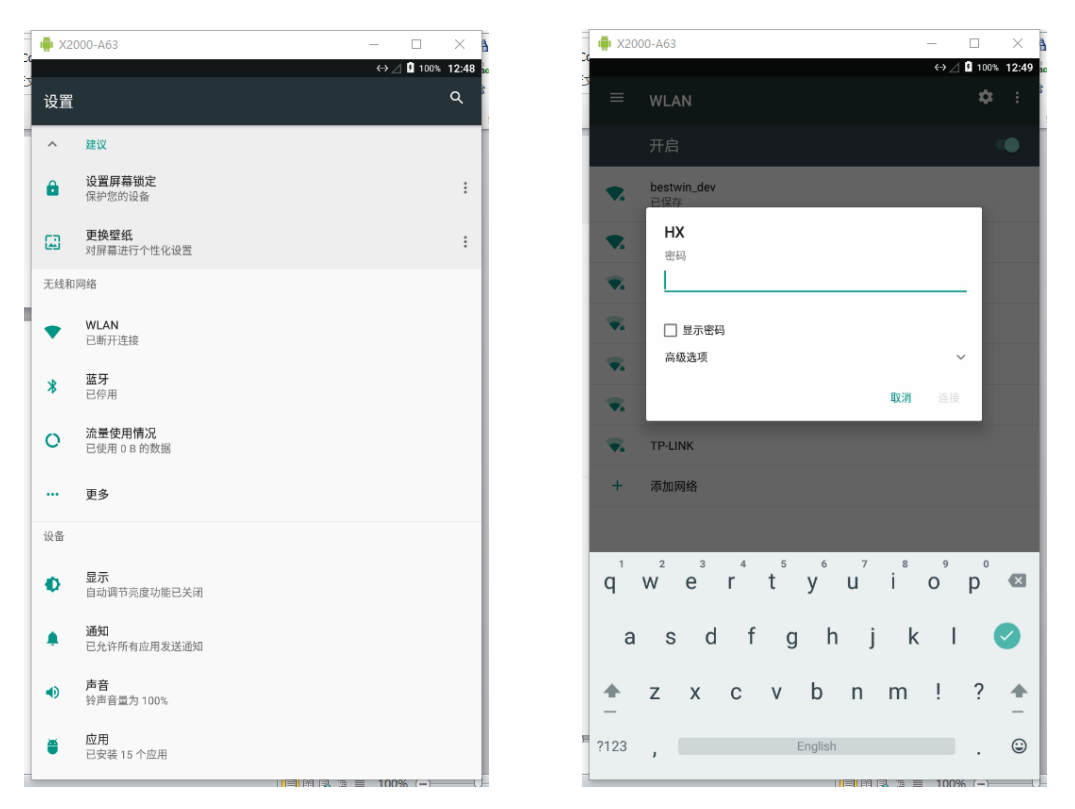

无线设置静态 ip,在输入 wifi 密码的界面,点击高级选项,输入静态 ip、网关等信息,确认保存。

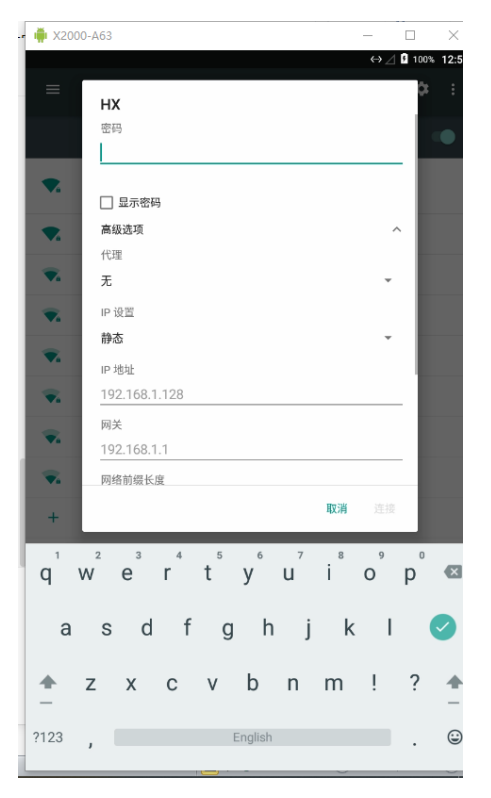

### 6.2 4G 流量开启关闭设置

点击设置,找到流量使用情况,点击移动数据网络,关闭移动数据。

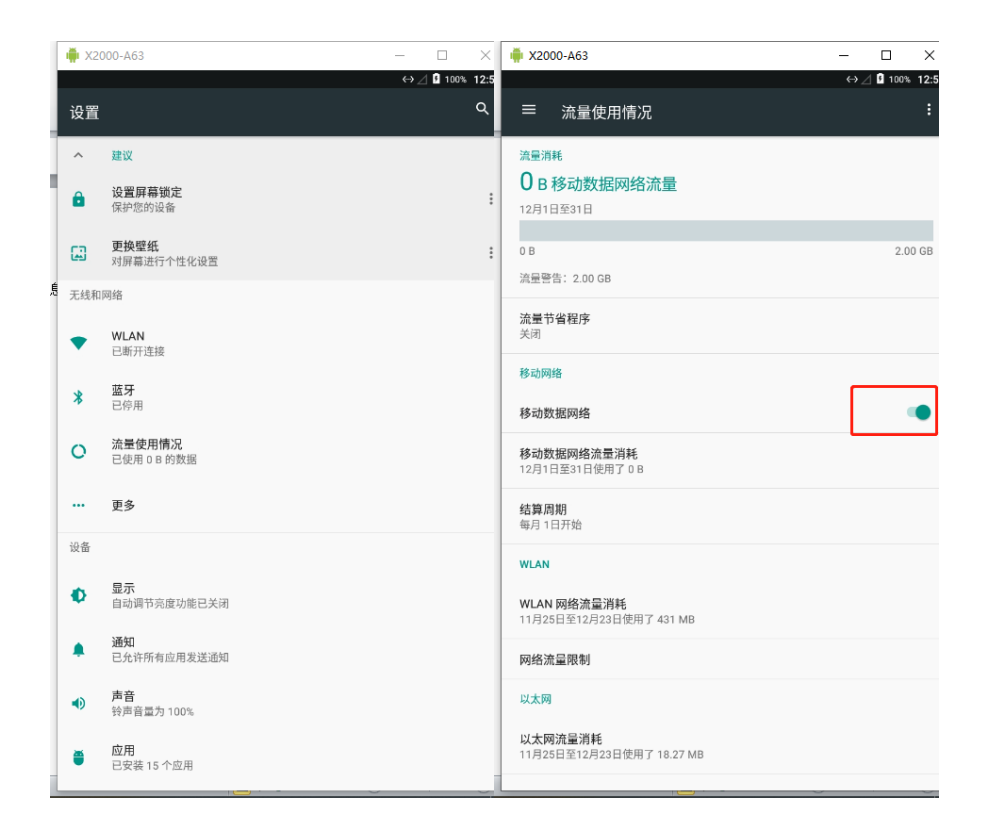

6.3 4G 流量充值(4G 功能为选配)

#### 查看卡号方式

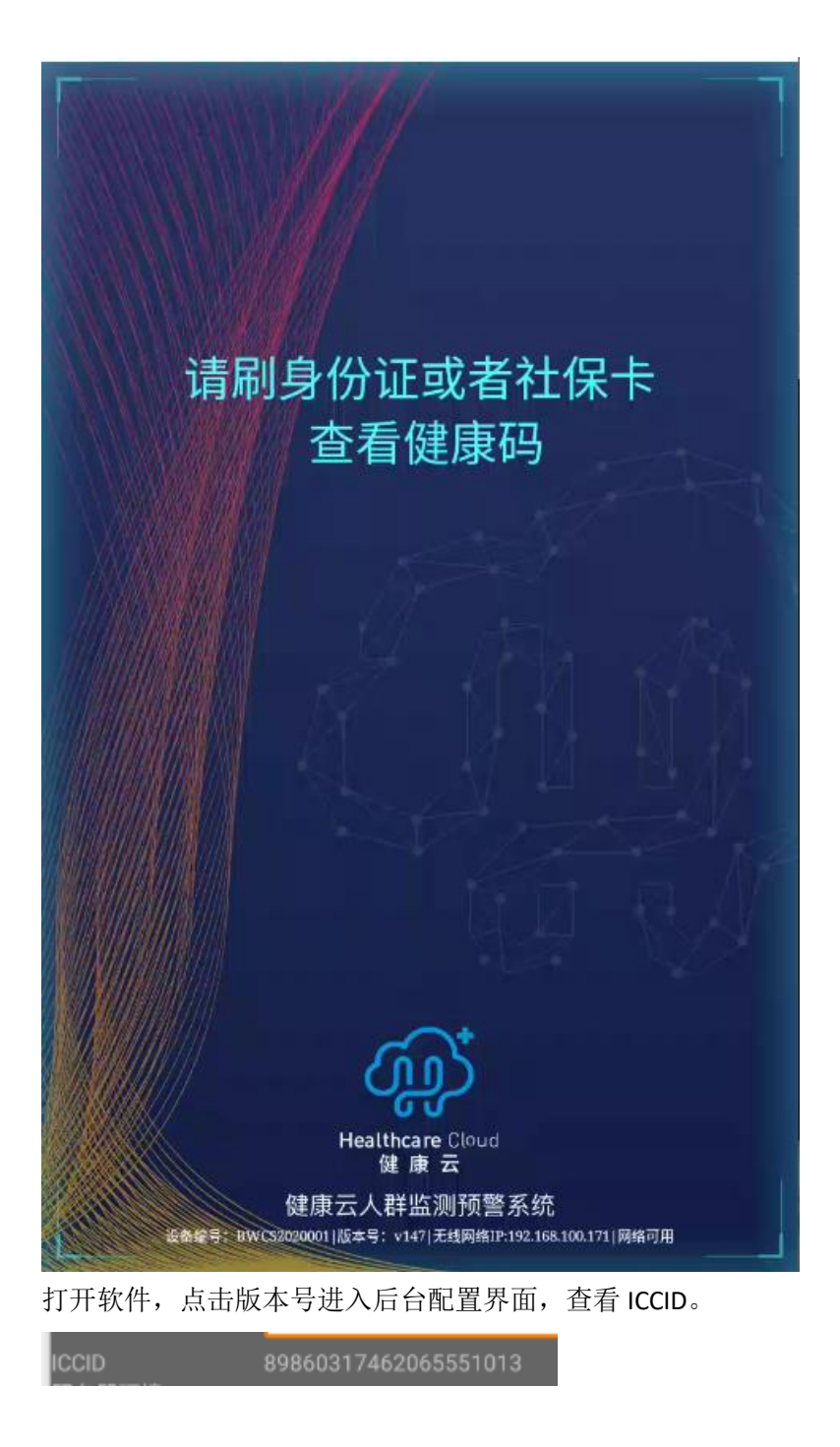

### 充值方式(自配流量卡自行充值)

充值方法,关注"青鸟物联"公众号,点击查询续费,输入 ICCID 进行查询和充值。

# 三、设备使用注意事项

#### 1、测温模块需要预热,使用前请提前 10 分钟开机。

2、环境温度过低或者过高,都会导致人测量体温不准,不建议使用。

3、正常的测温距离是 30-60cm。

4、当人脸进入测温区域,2s后测出体温,因为需要人需要静止一段时间等待周围环境稳定, 此时测试出的体温才准确。

#### 5、设备不能对着超强光源和玻璃等反射物,不能正对空调出风口。

6、不能让太阳光照射在设备上,也不要让太阳光直射到人脸上面。

7、测体温的人如果是从室外进入室内,需要等10分钟左右,避免人体体表温度还没恢复 正常,否则测试误差肯定会很大。

8、安装有扫码功能的读卡器的设备版本,支持随申码以及上海健康云 APP 中的健康码。

# 四、常见问题及解决方式

| 故障现象      | 原因分析          | 排除方法              |  |  |
|-----------|---------------|-------------------|--|--|
| 测温偏高(刚开机) | 1. 测温模块未热机完成, | 1. 等待 10 分钟, 待测温模 |  |  |
|           | 测温不准。         | 块预热完成再进行使用。       |  |  |
| 开机一段时间后,  | 1. 测温环境不符合要求, | 1. 按说明书要求摆放设备     |  |  |
| 测温仍然偏高    | 比如有强光、热源等;    | 位置;               |  |  |
|           | 2. 测温模块异常。    | 2.报修              |  |  |
| 无法正常连接健康  | 1. 网络故障       | 检测设备网络状态, 查看      |  |  |
| 云显示健康码    | 2. 健康码获取服务器异  | 界面底部,有当前网络状       |  |  |
|           | 常             | 态,若显示网络可用,则       |  |  |
|           |               | 表示连接健康码服务器正       |  |  |
|           |               | 常,否则表示连接不上健       |  |  |
|           |               | 康码服务器。            |  |  |
|           |               | 连接鼠标,打开浏览器,       |  |  |
|           |               | 若能正常访问网络,则报       |  |  |
|           |               | 修;若不能正常访问网络,      |  |  |
|           |               | 请切换可用网络。          |  |  |
| 不能读身份证社保  | 1.程序异常        | 1. 重启设备           |  |  |
| 卡         | 2. 读卡器故障      | 2. 报修             |  |  |
| 能读取社保卡,不  | 1. 读卡器故障      | 1. 报修             |  |  |
| 能读取身份证    |               |                   |  |  |

报修联系方式: 021-59798225